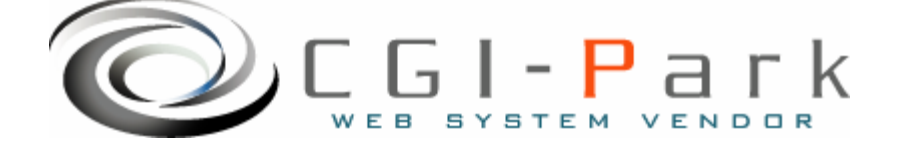

# CGI-Park 名人シリーズ

# 伝言名人 システム管理者マニュアル Ver1.1

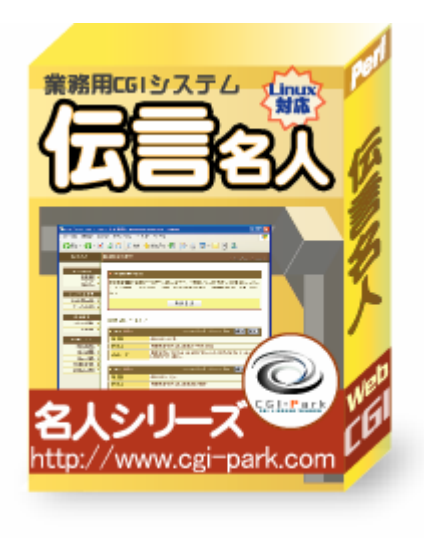

本マニュアルの対象商品

✔伝言名人 Ver 1.0.1

Copyright (c) 2005. MilleniaNet. All rights reserved.

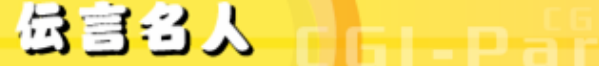

EGI-Park でんごんめいじん

# システム管理者マニュアル Ver1.1

# 目次

- 1. はじめに
  - 1-1. 本ソフトの概要と主な特徴
  - 1-2. CGIの動作環境
  - 1-3. 本ソフトのファイル構成と付属ドキュメント
- 2. 初期設定
  - 2-1. ログファイルの拡張子の設定
  - 2-2. Perlのパスの設定
  - 2-3. 複数の製品を組み合わせて利用する場合の設定
  - 2-4. SSL領域で本ソフトをご利用いただく場合の設定
  - 2-5. 特定の領域でのみCGIが動作するサーバでの設定
- 3. サーバへのセットアップ
  - 3-1. サーバへのアップロード
  - 3-2. パーミッションの設定
  - 3-3. セットアップ開始
  - 3-4. セットアップ完了
- 管理画面の設定
  - 4-1. 試用開始
  - 4-2. システム管理者パスワードの設定
  - 4-3. 環境設定
  - 4-4. フォルダ位置の設定
  - 4-5. 管理者アカウントの設定
- 5. チャンネルの作成
  - 5-1. チャンネルを作成する
  - 5-2. 入力フォームの設定
  - 5-3. デザインテンプレートの設定
- 6. その他の技術情報
  - 6-1. 管理画面へのログイン履歴
  - 6-2. 管理メニューの設定
  - 6-3. 本ソフトのライセンス情報について
  - 6-4. システムのアップデート
  - 6-5. システムの再構築

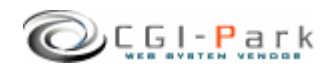

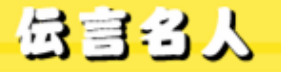

1. はじめに

システム管理者マニュアル Ver1.1

1-1. 本ソフトの概要と主な特徴

### 新着情報やトピックスの更新を行なうCGI

新着情報やトピックスなど定期的に更新する情報や各種案内をホームページ 上から簡単に更新するためのCGIです。 更新したい箇所が複数ある場合でも、伝言名人一つセットするだけで複数の 更新箇所を管理することが出来ます。

### 主な特徴

- 新着情報・トピックス等の複数の更新コンテンツが簡単に管理できる。
   本ソフトをホームページに設置するだけで、新着情報の更新やトピックス、日記の更新など、複数の更新コンテンツを一手に管理することが出来ます。
   それぞれの更新スペースを「チャンネル」として管理し、各チャンネルごとに入力フォームを作成したり、表示用のデザインテンプレートの管理が出来ます。
- 2. データを入力するための入力フォームは自由に作成できる。 作成できる入力フォームは最大6個で、それぞれに「フォーム名称」「フォームの種類」「補足説明」の設定項目があり、用途に応じた入力フォームが作成できます。
- 3. データの並び順、日付の表示方法等の設定ができる。 入力したデータの表示方法として、「最新のものから5件新しいもの順に並べる」といった設定や日付の表示形式を「○年□月△日(◇)」とするといった表示方法の設定が各チャンネルごとに行なえます。

# 4. SSIを利用できないサーバーでも利用できる。

ホームページへの表示方法として、SSIを利用して表示するのかHTML形式で表示 するのかの選択を行います。 表示方法でHTMLを選択すると、表示させたい箇所のHTMLファイルに直接書き換 えるので、SSIを利用できないサーバーでも本ソフトを利用することが出来ます。

5. HP上に表示するHTMLはデザインテンプレート設定で自由に変更可能

本ソフトで入力した内容をホームページ上に表示する際に利用するデザインテンプ レートを、管理画面上から登録・修正できます。表示スペースに合わせたデザイン をHTML編集ソフトで作成し、管理画面上にアップロードするだけで登録できるの で、FTP作業を行なう必要がありません。またアップロードしたHTMLファイルはいつ でも修正・差し替えすることが出来ます。

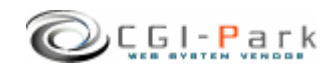

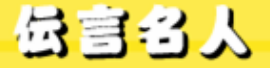

1. はじめに

# システム管理者マニュアル Ver1.1

# 1-2. CGIの動作環境

本CGIは下記の条件を満たしているWEBサーバにおいて動作するように設計されています。

ただし、下記の条件を満たしている場合でも必ず動作するわけではありませんので、本ソフトを購入する前に必ずWEBサーバでの動作確認を行なってください。

【動作環境】

- ✓ サーバのOSがUNIX系のOSであること
- ✓ Perl 5.00503 以上がインストールされていること
- ✓ Sendmailが利用できること

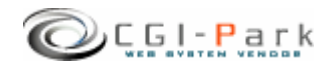

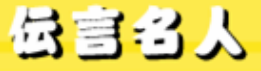

# 1. はじめに

システム管理者マニュアル Ver1.1

# 1-3. 本ソフトのファイル構成と付属ドキュメント

# ✓ 本ソフトは以下のファイルで構成されています。

| ■フォルダ □ファイル         | 説明                                                        |
|---------------------|-----------------------------------------------------------|
| ■ dengon1_0_1       | 解凍後に出来上がるフォルダ。後ろの数字はバージョンを表していま<br>す。 (1_0_0 → Ver 1.0.0) |
| ■ dengon            | 本ソフトのフォルダ                                                 |
| ■ cgi               | 各種CGIプログラムの格納フォルダ                                         |
| □ conf.pl           | システム基本情報の定義ファイル                                           |
| □ folder.pl         | フォルダ情報の定義ファイル                                             |
| 🗆 setup.cgi         | システムセットアップ用プログラム                                          |
| <b>■</b> image      | 各種イメージファイル、スタイルシートを格納                                     |
| □ *.gif, *.jpg      | 管理画面で利用している各種イメージファイル                                     |
| □ font.css          | フォント設定を記述したスタイルシート                                        |
| □ style.css         | テーブルやセルのデザインを記述したスタイルシート                                  |
| 🗆 window.js         | 管理画面で用いる各種JavaScript                                      |
| ■ log               | ログファイル格納フォルダ                                              |
| Ch01.db             | サンプルチャンネル1の入力フォーム設定データ                                    |
| Ch01.htm            | サンプルチャンネル1のデザインテンプレートファイル                                 |
| □ Ch01.log          | サンプルチャンネル1のログファイル                                         |
| □ channel.log       | チャンネル情報設定ファイル                                             |
| □ conf.log          | 環境設定定義ファイル                                                |
| □ index.htm         | ダミーHTMLファイル                                               |
| 🗆 meijin.log        | システム基本情報定義ファイル                                            |
| 🗆 menu.log          | 管理メニュー定義ファイル                                              |
| □ system.log        | システム構成定義ファイル                                              |
| ■ sample            | サンプルページ格納フォルダ                                             |
| □ index.htm         | サンプルページ                                                   |
| ■ ドキュメント            | 本ソフトの付属ドキュメントを格納                                          |
| □ ソフトウェア使用許可契約書.txt | ソフトウェア使用許可契約書(必ずお読みください)                                  |
| □ システム管理者マニュアル.pdf  | システム管理者用マニュアル                                             |
|                     |                                                           |

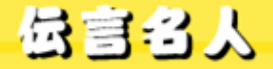

# 2. 初期設定

### システム管理者マニュアル Ver1.1

# 2-1. ログファイルの拡張子の設定

### ログファイルの拡張子の設定について

システムのセットアップを行なう前に、ログファイルの拡張子の設定を行なう必要があります。デフォルトの拡張子は「.log」となっています。

ログファイルの保存フォルダをWEB公開領域(ブラウザからアクセスすることが出来るフォルダ)に置く場合は拡張子を必ず「.cgi」等の実行形式の拡張子に変更してください。「.log」のままにしておくと、ブラウザから直接ログファイルにアクセスされた際、ログファイルの中身が表示されてしまい、大切な個人情報等が漏洩してしまう可能性があります。

### ✓ ログファイルの拡張子を変更する

「dengon¥cgi¥conf.pl」というファイルをテキストエディタで開いてください。

13行 \$log\_ext = 'log';

と記述された箇所があります。これの'log'の部分を変更したい拡張子に書き 換えてください。

ただし、[html][db][mail]を使用することは出来ません。

実行形式の拡張子にしたい場合は[cgi]にすることをおすすめします。 [cgi]にすると、たとえブラウザから直接そのログファイルにアクセスして来た 場合でも、「Internal Server Error」となり、ファイルを開くことは出来ません。

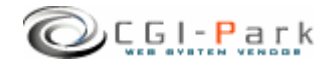

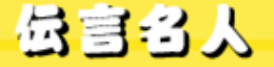

CGI-Park でんごんめいじん

# 2. 初期設定

#### システム管理者マニュアル Ver1.1

# 2-2. Perlのパスの設定

### Perlのパスについて

WEBサーバ上のどこにPerl処理系があるかを示すもので、設置するサーバの 環境に合わせてPerlの実行ファイルに記述する必要があります。 不明な場合は、サーバにTelnetでアクセスし、

% which perl

と入力してみてください。画面にPerlのパスが表示されるはずです。 通常Perlのパスは「/usr/bin/perl」または「/usr/local/bin/perl」のどちらかに なると思います。

本ソフトではデフォルトで「/usr/bin/perl」」としています。お使いのサーバと異なる場合は下記を参考にして必ず書き換えてください。

### ✓ Perlのパスを書き換える

「dengon¥cgi¥setup.cgi」というファイルをテキストエディタで開きます。1行目に

#!/usr/bin/perl

と記述されています。これを設置するサーバの環境に合わせて書き換えてください。

通常は以下のいずれかになると思います。

#!/usr/local/bin/perl
#!/usr/bin/perl
#!/bin/perl

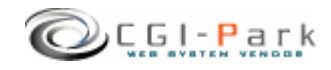

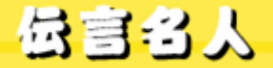

# 2. 初期設定

### システム管理者マニュアル Ver1.1

# 2-3. 複数の製品を組み合わせて利用する場合の設定

✓ 複数の商品を組み合わせて利用する 当社の製品を複数ご利用いただく場合、商品ごとに別々にログインしたり、それぞれに管 理者アカウントを作成していては作業効率が悪くなります。 そこで、当社製品を複数まとめて利用する場合、一つのWEB管理画面としてまとめて利用 することが出来るようになっています。

#### ✓ 設定方法

すべての商品で共有する情報は、管理者アカウント情報とログイン履歴情報、ログインクッキーの保存名です。

この3つを同一の設定にすることで、管理画面を一つにまとめることが出来るのです。

まず、管理者アカウント情報とログイン履歴情報の保存先を統一させます。 そこで、この2つのファイルを保存するための共通のフォルダを作成してください。例では 下記の場所にフォルダを作成したと仮定します。

| /web/cgi-bin/dengon/cgi/admin.cgi | $\leftarrow$ | 管理画面CGIの位置    |
|-----------------------------------|--------------|---------------|
| /web/cgi-bin/dengon/log           | $\leftarrow$ | 共有ログファイルの既定値  |
| /cgi-data/common                  | $\leftarrow$ | 新しく作成した共有フォルダ |

「dengon¥cgi¥folder.pl」をテキストエディタで開いてください。

- 23行 ### ログファイル共有フォルダ
- 24行 \$CoLogDir = "";

という箇所があると思います。ここで先ほど作成した共通のログファイル保存フォルダの位置を指定します。

- 23行 ### ログファイル共有フォルダ
- 24行 \$CoLogDir = "../../../cgi-data/common";

以上で管理者アカウント情報とログイン履歴情報の共有化作業が完了しました。

続いて、ログインクッキーの名前を統一させます。デフォルトの状態では、すでに統一されているので特に修正する必要はありませんが、状況に応じて修正したい場合は、下記の要領で行ってください。

「dengon¥cgi¥conf.pl」をテキストエディタで開きます。

22行 \$cookie\_name = 'meijin';

という箇所がありますので、「'meijin'」という部分を変更したいクッキー名に書き換えてください。変更した名前はすべての商品にも反映させる必要があります。 以上で、共有化の設定が完了です。

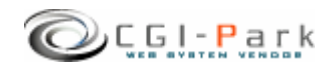

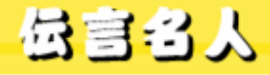

CEI-Park ぐんごんめいじん

- 2. 初期設定
   2. 4. SSL領域で本ソフトをご利用いただく場合の設定
  - 本ソフトをSSL領域で利用する場合は以下の設定を行なう必要があります。
     この設定を行なわないと試用期間を開始したりライセンスの登録が正しく行な
     われない可能性があります。
  - ∞ 設定方法

Gengon¥cgi¥conf.pl」をテキストエディタで開いてください。(下図参照) ここで、37行目の \$admin\_cgi\_path = '';」にhttps:/// ~ から始まる Gengon¥cgi¥admin.cgi」までのパスを指定します。

例) \$admin\_cgi\_path = https://www.cgi-park.com/cgi-bin/cgi/admin.cgi ';

# admin.cgiまでのフルパス
 #試用期間の開始やライセンスの登録がうまくいかない場合に設定を行ないます。
 #主にSSL領域に本CGIを設置した場合に設定が必要になります。
 #設定を行う場合は、http://またはhttps://から始まるadmin.cgiまでのパスを指定してください。
 # 例 ) \$admin\_cgi\_path = 'https://www.cgi-park.com/cgi-bin/cgi/admin.cgi';

\$admin\_cgi\_path = ";

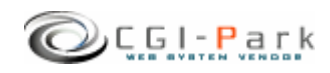

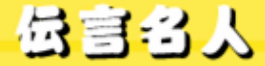

CGI-Park でんごんめいじん

#### システム管理者マニュアル Ver1.1 2. 初期設定 特定の領域でのみCGIが動作するサーバでの設定 2 - 5.

CGIなどの実行ファイルを置くディレクトリと、HTMLや画像ファイルなどを置く  $\checkmark$ ディレクトリが分かれているサーバに本ソフトを設置する場合、管理画面で利 用する画像や外部スタイルシートを読み込むことができず、正常に管理画面 を表示することができなくなります。そのため、画像ファイルやCSSファイルが 格納されているフォルダを、読み込み可能な領域に移動する必要があります。

✓ 設定方法

「dengon¥cgi¥folder.pl」をテキストエディタで開くと「イメージファイル格納フォ ルダ」の設定箇所があります。

> ### イメージファイル格納フォルダ \$ImageDir = "../image";

ここで、「"../image"|の箇所を移動先のパスに書き換えてください。相対パス で記述する場合は、admin.cgiから見た位置になります。 「 \$ImageDir」を書き換えたら、実際にその位置にimageフォルダを移動させて ください。

次項「3-3. セットアップ開始」で行うセットアップの開始画面で図1のように 表示されていれば「イメージファイル格納フォルダ」の位置が正しく設定され ていることになります。

図2のようになっている場合は、「イメージファイル格納フォルダ」の位置が正 しくないためスタイルシートが正しく適用されていないことを意味します。再度 設定を確認してください。

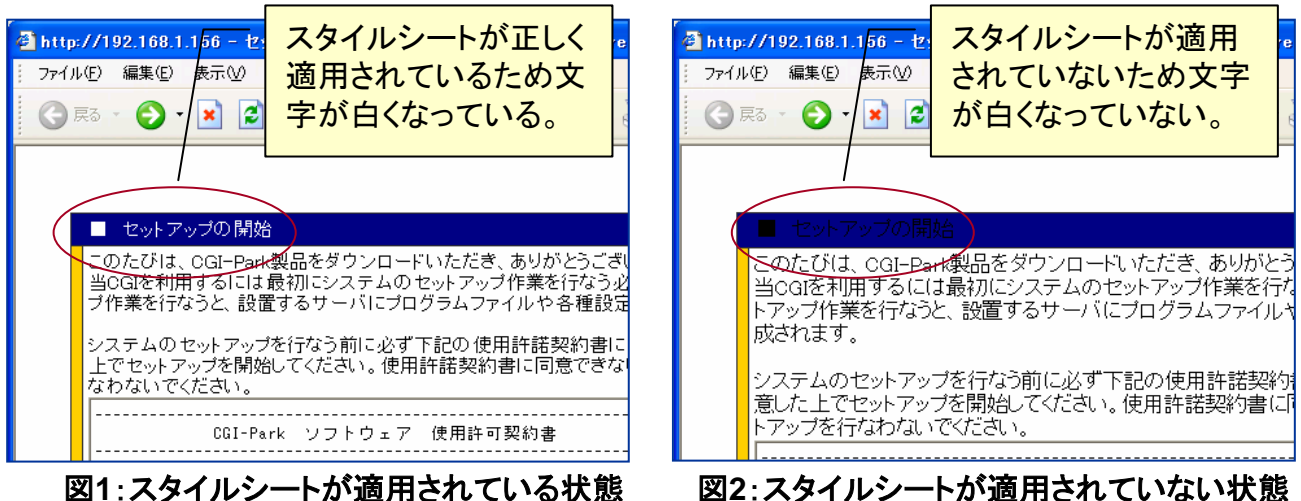

図2:スタイルシートが適用されていない状態

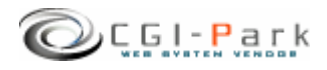

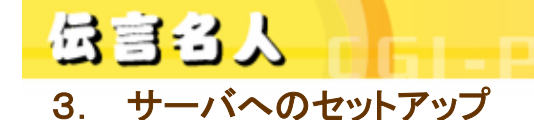

CGI-Park ぐんごんめいじん

# 3-1. サーバへのアップロード

システムの初期設定が完了したら、いよいよセットアップ作業を開始します。 まず、「dengon」フォルダ以降をすべてFTPでサーバにアップロードします。 (「ドキュメント」フォルダはアップロードする必要はありません。) ちなみに、「dengon」というフォルダ名は、好きな名前に変更することが出来ま す。必要に応じて変更してください。

例では、下記のようにcgi-binフォルダ以降にアップロードすると仮定します。

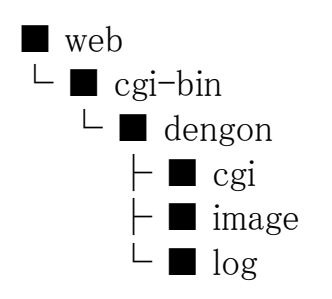

- ← WEB公開フォルダ
- ← CGIファイル格納フォルダ
- ← 本ソフトのアップロード先

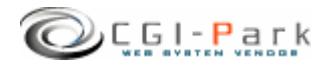

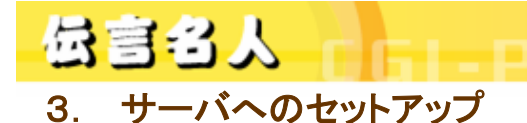

システム管理者マニュアル Ver1.1

CGI-Park てんごんめいじん

3-2. パーミッションの設定

本ソフトをサーバにアップロードしたら、お使いのサーバに合わせてパーミッションを変更してください。CGIの動作権限がowner権限かother権限かで パーミッションの設定方法が異なる場合があります。

| ■フォルダ □ファイル     | Owner権限 | Other権限 |
|-----------------|---------|---------|
| ■ cgi-bin       |         |         |
| dengon          | 変更不要    | 707     |
| ■ cgi           | 変更不要    | 707     |
| $\Box$ conf.pl  | 変更不要    | 606     |
| 🗌 folder.pl     | 変更不要    | 606     |
| 🗆 setup.cgi     | 705     | 705     |
| ∎image          | 変更不要    | 707     |
| □ *.gif, *.jpg  | 変更不要    | 604     |
| $\Box$ font.css | 変更不要    | 604     |
| □ style.css     | 変更不要    | 604     |
| 🗆 window.js     | 変更不要    | 604     |
| log             | 変更不要    | 707     |
| □ Ch01.db       | 変更不要    | 606     |
| □ Ch01.htm      | 変更不要    | 606     |
| □ Ch01.log      | 変更不要    | 606     |
| □ channel.log   | 変更不要    | 606     |
| $\Box$ conf.log | 変更不要    | 606     |
| 🗆 index.htm     | 変更不要    | 変更不要    |
| 🗆 meijin.log    | 変更不要    | 606     |
| 🗆 menu.log      | 変更不要    | 606     |
| □ system.log    | 変更不要    | 606     |
| sample          | 変更不要    | 707     |
| □ index.htm     | 変更不要    | 606     |

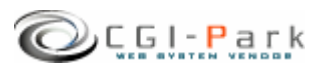

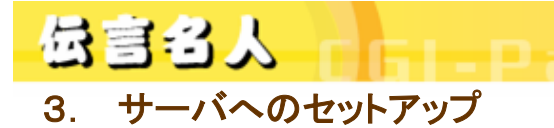

3-3. セットアップ開始

CGI-Park てんごんめいじん

### ✓ セットアップ開始画面へアクセス サーバへファイルをすべてアップロードしたら、セットアップ開始ページ「cgi/setup.cgi」に アクセスします。 たとえば、設置するサイトのURLが「<u>www.cgi-sample.com</u>」で、サーバへのアップロード先 が「/cgi-bin/dengon/」とすると、セットアップの開始画面は

http://www.cgi-sample.com/cgi-bin/dengon/cgi/setup.cgi

になります。このページをブラウザでアクセスすると、下記の画面が現れます。 下記の画面が現れず「Internal Server Error」等になる場合は、CGIの実行時にエラーが発 生しています。前項「2-2. Perlのパスの設定」や「3-2. パーミッションの設定」が正 しく行われているか再度ご確認ください。

| 🕘 セット | アップの開始 - Microsoft Internet Explorer                                                                                                    |          |
|-------|----------------------------------------------------------------------------------------------------|----------|
| ファイル  | (E) 編集(E) 表示(V) お気に入り(A) ツール(D) ヘルブ(H)                                                                                                    | <b>1</b> |
| G     | 🖏 - 🕥 • 💌 🗟 🏠 🔎 ११ ж 🌟 ४५९८२४९ 🤣 🐼 • 🥃 🦓 • 🧾 🦓                                                                                                    |          |
|       |                                                                                                    | ~        |
|       | ■ セットアップの開始                                                                                                    |          |
|       | このたびは、CGI-Park製品をダウンロードいただき、ありがとうございます。<br>当CGIを利用するには最初にシステムのセットアップ作業を行なう必要があります。セットアッ<br>プ作業を行なうと、設置するサーバにプログラムファイルや各種設定ファイルが作成されます。                                                                                                    |          |
|       | システムのセットアップを行なう前に必ず下記の使用許諾契約書に目を通し、内容に同意した<br>上でセットアップを開始してください。使用許諾契約書に同意できない場合はセットアップを行<br>なわないでください。                                                                                                    |          |
|       | CGI-Park ソフトウェア 使用許可契約書                                                                                                    |          |
|       | ミレニアネット(以下当社とする)は、この使用許可契約書のすべての条項に同意<br>されることを条件として、CGI-Park(以下当サイトとする)により設計、施工、公<br>聞された本ソフトウェアをご使用になるお客様に対して本ソフトウェアの使用を許<br>詰します。<br>この使用許可契約書は、本ソフトウェアの設置者および利用者(以下利用者とする)<br>と当社の間の法律上の強制力のある契約です。<br>ルテリアウェアを電子計算機上で実行することにより、利用者はこの契約書に同意<br>したものとみなされます。もし、同意できない場合は、本ソフトウェアを使用しな<br>いでください。 |          |
|       | <ol> <li>使用許諾とライセンス登録</li> <li>1.1. 本ソフトウェアは有料ソフトウェアです。<br/>30日間の試用期間内は制限無く使えますが、この期間経過後も継続して使用するためには、所定の手続きに則って、本ソフトウェアを設置するドメインに対して使用ライセンス(以下、ライセンスといいます)を購入しなければなりません。</li> </ol>                                                                                                    | _        |
|       | 上記使用評話契約者に同意しセットアップを実行する                                                                                                    |          |
|       |                                                                                                    | >        |
| ページ   | が表示されました 🤏 🥥 インターネット                                                                                                    |          |
|       |                                                                                                    |          |

セットアップ開始画面

### ✓ セットアップ開始

セットアップ開始画面では、本ソフトの「ソフトウェア 使用許可契約書」が表示されています。

必ず、契約書の内容に目を通し、同意した上でセットアップを開始してください。契約書内 容に同意できない場合は、決してセットアップを行わないでください。

### 【セットアップエラー】

セットアップ開始ボタンをクリックした後、エラーメッセージが表示された場合は、何らかの 原因によりセットアップが正常に行なわれなかった可能性があります。 その場合、本マニュアルを参考にし、再度正しくアップロードされているかご確認ください。

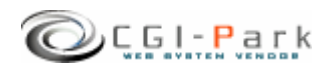

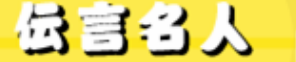

CGI-Park でんごんめいじん

3. サーバへのセットアップ

システム管理者マニュアル Ver1.1

3-4. セットアップ完了

セットアップが完了すると、システムに必要なプログラムファイルや設定ファイルが作成されます。

★マークが付いている箇所がセットアップ後に作成されたファイルやフォルダ となります。

| ■フォルダ □ファイル   | 説明                    |
|---------------|-----------------------|
| ■ dengon      | 本ソフトのフォルダ             |
| ■ cgi         | 各種CGIプログラムの格納フォルダ     |
| 🗆 admin.cgi ★ | 管理画面メインプログラム          |
| 🗆 conf.pl     | システム基本情報の定義ファイル       |
| 🗆 folder.pl   | フォルダ情報の定義ファイル         |
| 🗆 ssi.cgi ★   | SSI表示用CGIプログラム        |
| 🔳 data ★      | データファイル格納フォルダ         |
| 🔳 html ★      | システムHTMLファイル格納フォルダ    |
| ■ image       | 各種イメージファイル、スタイルシートを格納 |
| ■ lib ★       | CGIライブラリ格納フォルダ        |
| ■log          | ログファイル格納フォルダ          |
| ■ sample      | サンプルページ格納フォルダ         |
| 🗆 index.cgi ★ | 管理画面トップページ            |

セットアップが完了すると、セットアップ用CGIプログラムがなくなり、変わりに管理画面用メ インプログラム等が新に作成されます。

セットアップの開始画面が

http://www.cgi-sample.com/cgi-bin/dengon/cgi/setup.cgi

の場合、管理画面のトップは

### http://www.cgi-sample.com/cgi-bin/dengon/index.cgi

となります。今後、本ソフトの管理画面にアクセスする際は、上記URLにアクセスしてください。 また、このページをお気に入りに登録しておくことをおすすめします。

> **13** Copyright (c) 2005. MilleniaNet. All rights reserved.

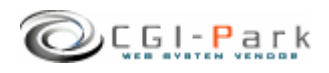

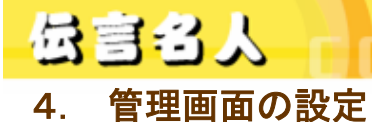

CGI-Park てんごんめいじん

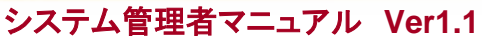

4-1. 試用開始

✓ セットアップが無事完了すると下記の画面が現れます。

| 🙆 http://www.cgi-park.com - 管理画面 - Microsoft Internet Explorer                                |                                           |
|-----------------------------------------------------------------------------------------------|-------------------------------------------|
| : ファイル(E) 編集(E) 表示(M) お気に入り(A) ツール(I) ヘルプ(H)                                                  | A.                                        |
| 🔇 戻る 🔹 🕥 🕘 👔 🏠 🔎 検索 ☆ お気に入り 🔗 🎯 🎍 🚍 🍷 🥥 🦓                                                     |                                           |
| ライセンス登録                                                                                       | >> HomePage >> Logout                     |
|                                                                                               |                                           |
| ■ CGI-Park 名人シリーズをご利用いただきましてありがとうございます。                                                       |                                           |
| 「解析名人 Ver 1.0.0」はシェアウェアです。ご利用いただくにはライセンスを購入していた<br>ます。ライセンスの購入方法第につきましては、 <u>こちら</u> をご覧ください。 | だく必要がござい                                  |
| また、このソフトウェアには30日間の試用期間を設けております。まずは、自由にお試し、<br>センスの取得をご検討ください。                                 | ただいてから、ライ                                 |
| 30日間の試用期間が過ぎます <u>と、当レフトフェア</u> で<br>ためには、ライセンスの購入を方願いいたします。<br>試用開始                          |                                           |
| 下記のボタンを押すと試用期間が開始されます。本<br>日よりご利用を開始いた/ますと、2005年10月6<br>日(木)までご利用・ただけます。<br>日に、までご利用・ただけます。   | 人 Ver 1.0.0」のラ<br>トームにライセンスコ<br>イセンス登録」ボタ |
|                                                                                               | Jライセンスの認証を<br>る環境で登録を行っ                   |
| ライセンス申請 ライセンスコード                                                                              |                                           |
| 下記「ライセンス申請」ボタンを押していただき、<br>OGI-Parkホームページにてライセンスの申請手続 設置サイト                                   |                                           |
| きを行ってください。<br>事業者登録を行っている場合は、直ちにライセンス 設置サイトURL                                                |                                           |
| を発行いたします。<br>事業者登録を行っていない場合は、ライセンス料の                                                          |                                           |
| お支払いが確認できましたら、メールにてライセンス<br>コード等をお送りいたします。<br>ライセンス登録                                         |                                           |
| ライセンス申請                                                                                       |                                           |
|                                                                                               |                                           |
|                                                                                               |                                           |
|                                                                                               |                                           |
|                                                                                               |                                           |
|                                                                                               |                                           |
| - CGI-Park -                                                                                  |                                           |
| (を) ページが表示されました                                                                               | <ul> <li>インターネット</li> </ul>               |

本ソフトは30日間の試用期間が設けられていますので、ライセンスの購入を 行なう前に試用してみたい場合は、「試用開始」ボタンをクリックしてください。 30日間の試用期間が与えられ、自由に操作することができるようになります。

「試用開始」ボタンを押すと「リクエストされた URL は、このサーバ上には見つかりません。」という画面になって試用期間を開始できない場合は、前項「2-4. SSL領域で本ソフトをご利用いただく場合の設定」の設定を行う必要があります。本ソフトを実行する環境がSSL領域ではなくてもお使いのサーバの仕様上この設定が必要な場合があります。

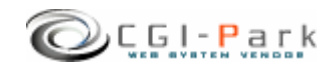

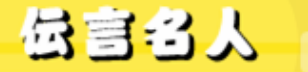

# 4-2. システム管理者パスワードの設定

### ✓ システム管理者のパスワードを設定する

管理画面に最初にアクセスすると、下記のような管理者アカウントの作成画面が現れます。

本ソフトでは管理者権限を「システム管理者」と「ホームページ管理者」の2つの権限の管理者アカウントを作成することができます。

まず最初にすべての管理権限が与えられるシステム管理者のアカウントを作成します。

| 🔮 管理画面 - Microsoft 1  | Internet Explorer             |                                  |                          |           |  |
|-----------------------|-------------------------------|----------------------------------|--------------------------|-----------|--|
| : ファイル(E) 編集(E) 表示(   | (⊻) お気に入り(A) ツール(T) ヘルプ       | (H)                              |                          | <i>1</i>  |  |
| 🔾 戻る 🔹 🕥 🕤 🖹 🙎        | 🏠 🔎 検索 📌 お気に入り 🤣              | 🖉 • 😓 🗟 • 🗖 🦓                    |                          |           |  |
| 伝言名人 ス                | アカウントの設定                      |                                  | >> HomePage              | >> Logout |  |
|                       |                               |                                  |                          |           |  |
| データ入力<br>新着情報(サンプル) コ | システム管理者アカ                     | ウントの作成                           |                          |           |  |
| チャンネル管理<br>チャンネルUスト ■ | 管理画面にログインするため<br>入力できる文字は半角英数 | )のユーザー名とバスワー<br>字、[.]、[-]、[_]のみと | ・ドを設定してください。<br>:なっています。 |           |  |
| チャンネル作成 ヨ             | ここで作成するユーザーは「<br>られます。        | システム管理者」となり、                     | 管理画面のすべての権限が与え           |           |  |
| 基本設定                  | ユーザー名                         | (半)                              | 角英数字のみ)                  |           |  |
| アカウント設定 コ<br>環境設定 コ   | パスワード                         |                                  | (半角英数字のみ)                |           |  |
| 管理メニュー                | パスワード(再入力)                    |                                  |                          |           |  |
| フォルダ設定 🔳              | E-Mail                        |                                  |                          |           |  |
| ログイン履歴 🔳              |                               |                                  |                          | _         |  |
| メニュー管理 🔳              |                               |                                  |                          |           |  |
| システム情報 🗉              | 上記内容でよ                        | ろしければ、「登録」ボタン                    | ンを押してください。               |           |  |
| 環境設定管理 🔳              | 登録                            |                                  |                          |           |  |
| セットアップ ヨ              |                               |                                  |                          |           |  |
|                       |                               |                                  |                          |           |  |

#### システム管理者アカウントの作成画面

#### ユーザー名

半角英数字で入力してください。ユーザー名は、一度登録すると変更することは出来ませんので、ご注意ください。

#### パスワード

半角英数字で入力してください。入力されたパスワードは暗号化されて保存されるため、 パスワードを紛失してしまっても確認することが出来ません。

システム管理者のパスワードを紛失して、管理画面にアクセスできなくなると、パスワードの再発行を行なえなくなりますので、十分にご注意ください。

(HP管理者のパスワードは、システム管理者が再発行することが出来ます)

#### E-mail

管理者のメールアドレスの登録は、必須項目となっています。必ず入力してください。 管理者メールアドレスはシステムに異常が見つかった際の緊急連絡用に利用する場合が あります。

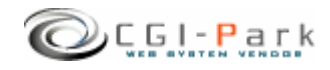

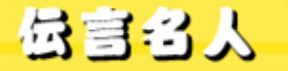

CGI-Park でんごんめいじん

4-3. 環境設定(1/2)

システム管理者の登録が完了すると「環境設定」画面に切り替わります。 環境設定では、管理画面の動作設定やログ解析の方法等の設定が行なわれます。

 $\geq$ 

| licrosoft L | nternet Explorer                       |                                                           |     |
|-------------|----------------------------------------|-----------------------------------------------------------|-----|
| €(E) 表示(    | ☑ お気に入り(A) ツール(T) ヘルプ(H)               |                                                           |     |
| - 🗙 2       | 🚯 🔎 検索 🍌 お気に入り 🙆 😡 🍇                   | 🛛 🕞 + 🖵 🚳                                                 |     |
|             |                                        |                                                           |     |
| . <b>5</b>  | 環境設定の変更                                | >> HomePage >> Logou                                      | t 🗎 |
|             |                                        |                                                           |     |
| カー          | 環境設定の変更を行います。下記フォーム                    | AIC必要事項を記入し、「設定変更」ボタンを押してくださ                              |     |
|             | U.,                                    |                                                           |     |
| 출理          | 設定争項を間違えると正しく動作しなくなる                   | 5 可能性かめります。変更作業には十分に注意くたさい。                               |     |
| リスト ヨ       |                                        |                                                           |     |
| 178,6%      | <ul> <li>システム基本情報</li> </ul>           | <u> </u>                                                  |     |
| 2           | このシステムの名称                              | 本システムのタイトルを設定してください。                                      |     |
| 設定 🔳        | ホームページアドレフ                             | このシステムの読得するホームページのアドレスを設定                                 |     |
| 設定 」        | http://www.cgi-park.com                | UT(Zich).                                                 |     |
| -           | 外部アクセス                                 | 管理画面への外部からのリンクによるアクセス権を設定                                 |     |
| 設定 🔳        | <ul> <li>許可する</li> <li>遮断する</li> </ul> | してください。「遮断する」を選択した場合、設置したホームページレ外のサイトからのアクセスや、UBLを直接入力    |     |
| 履歴 ┛        |                                        | してのアクセスをすべて遮断します。                                         |     |
| 管理」         |                                        |                                                           |     |
| 、]育辛臣       | ■ 初期設定                                 | <b>変更</b>                                                 |     |
|             | 管理画面上でのログ表示件数<br>20                    | 登録されているログの管理画面上での表示件数を設定し<br>てください。                       | =   |
|             | 初期アクセスメニュー                             | 。<br>管理画面にアクセスした際に最初に表示する画面を設定                            |     |
|             | admin.cgi?html=log                     | します。<br>- 設定方法は「メニュー管理」で登録されているリンク先を<br>記入してください。         |     |
|             | Sendmailのパス                            | Sendmailのバスを指定してください。                                     |     |
|             | /usr/sbin/sendmail                     | 不明な場合は、サーバー管理者にご確認ください。                                   |     |
|             | メール送信エラーの通知先アドレス                       | システムから送信したメールが宛先不明で送信できなか                                 |     |
|             |                                        | てください。                                                    |     |
|             |                                        | ているなどである。<br>す。もし、イオブションを許可していないサーバの場合は何<br>も設定しないでください。〉 |     |
|             | 親フレーム名                                 | 管理画面を呼び出しているフレームのフレーム名を指定                                 |     |
|             | aomin                                  |                                                           |     |
|             | 150                                    | 皆理回囲の左メニューのフレーム幅を設定してくたさい。                                |     |
|             | 右フレーム幅                                 | 管理画面右側のメインフレームの表示幅を設定してくださ<br>い。                          |     |
|             |                                        | 管理画面のクッキーの保存期間を設定してください。                                  |     |
|             | 10                                     | 単位は日です。                                                   |     |
|             |                                        |                                                           |     |
|             | 上記内容でよろしけれ                             | ば、「設定変更」ボタンを押してください。                                      |     |
|             | C                                      | 設定変更                                                      | ~   |
| ました         |                                        | <ul> <li>インターネット</li> </ul>                               |     |
|             |                                        |                                                           |     |

環境設定画面

【システム基本情報】

- このシステムの名称 この管理画面の名称を入力してく ださい。ここで設定された名称は管 理画面の左上に表示されます。
- ホームページアドレス 本ソフトを設置したホームページの URLを入力してください。
   管理画面へ不正にアクセスされた 場合、ここで設定されたアドレスに ジャンプされます。
  - 外部アクセスを遮断する」に設定 した場合、正規のログインページ 以外からのアクセスをブロックし管 理画面への不正なアクセスを遮断 することが出来ます。 例えば、左側の管理メニューのリン ク先をコピーし、リンク先のURLに 含まれる管理画面に渡す引数を故 意に変更してアクセスしてきた場合 でも、その引数をシステムに渡す 前にブロックすることが出来ます。

※マッキントッシュの一部のブラウ ザからアクセスした際、正しくアクセ スしているのに、稀に外部アクセス とみなされて遮断してしまう場合が あります。その場合、「許可する」に チェックを付け、この機能をオフに してください。

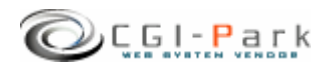

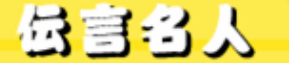

システム管理者マニュアル Ver1.1

CGI-Park ぐんごんめいじん

4-3. 環境設定(2/2)

# 【初期設定】

管理画面上でのログ表示件数 登録されているログの管理画面上での表示件数を設定してください。

# ▶ 初期アクセスメニュー

管理画面にアクセスした際に最初に表示する画面を設定してください。 設定方法は「メニュー管理」で登録されているリンク先を記入してください。 初期設定では「日別アクセス」が最初の画面になるように設定されています。

### ➢ Sendmailのパス

サーバのSendmailまでのパスを指定してください。通常は 「/usr/sbin/sendmail」か「/usr/lib/sendmail」が一般的です。不明な場合は、 サーバー管理者にご確認ください。

メール送信エラーの通知先アドレス システムから送信したメールが宛先不明で送信できなかった際の、配信エ ラーメールを受信するアドレスを設定してください。 (この設定はSendmailの-fオプションとして設定されます。もし、fオプションを 許可していないサーバの場合は何も設定しないでください。)

▶ 親フレーム名

管理画面を呼び出しているフレームのフレーム名を指定してください。デフォルトは「admin」です。 管理画面メインプログラム「admin.cgi」を呼び出す際のフレームページ (index.html)のフレーム名になります。

▶ 左フレーム幅

管理画面の左メニューのフレーム幅を設定してください。デフォルトでは150 ピクセルになっています。

- 右フレーム幅 管理画面の左メニューのフレーム幅を設定してください。デフォルトでは600 ピクセルになっています。
- 管理画面のクッキー保存期間(日) 管理画面のクッキーの保存期間を設定してください。単位は日です。 デフォルトでは10日間となっています。この日数より間を空けてアクセスすると 再度ログインを求められます。

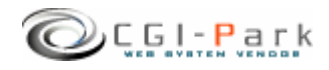

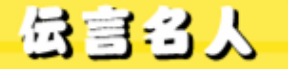

管理画面の設定

4.

# システム管理者マニュアル Ver1.1

# 4-4. フォルダ位置の設定(1/2)

本ソフトをセットアップした最初状態では、ログファイルの格納フォルダなどがブラウザから 直接アクセスすることの出来る「WEB公開領域」におかれています。そのままにしておくと 悪意のある第三者から不正にアクセスされ、ログファイルの中身を盗み見られてしまう可能 性が出てきます。

そのような危険な状態を回避するためにも、セットアップ後は必ずフォルダの移動を行なう必要があります。

下記の例を参考にログファイル格納フォルダを適切な位置に移動してください。

### 1. 非公開フォルダの作成

まず、「web」フォルダをWEB公開フォルダと仮定するとそれと同じ階層に「cgi-data」フォルダ(フォルダ名は任意)をFTPソフト等を使って作成します。

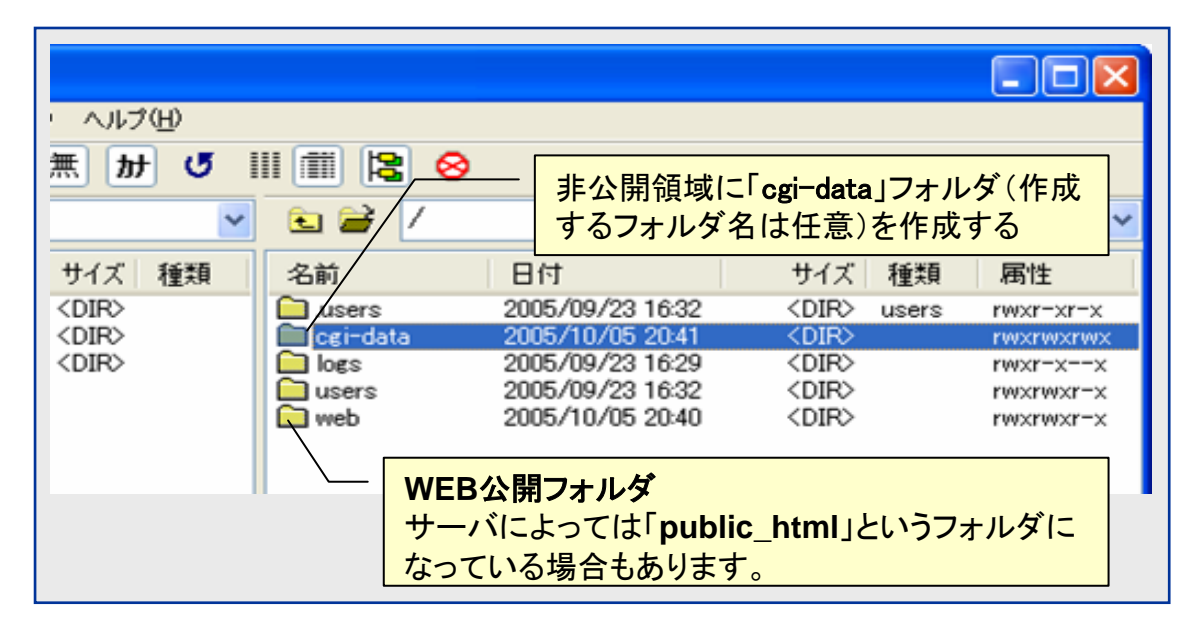

### 2. 管理画面での操作

管理画面の左側のメニューより「フォルダ設定」をクリックする。

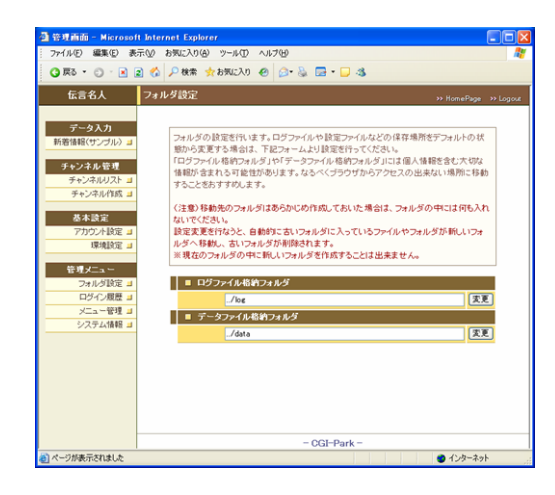

本ソフトでは下記のフォルダが設定可能フォ ルダとなっています。

【ログファイル格納フォルダ】 システムが生成したログファイルや設定ファイ ルが格納されています。

【データファイル格納フォルダ】 システムで使用する各種設定ファイル等が格納されています。

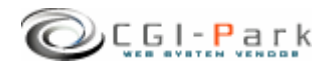

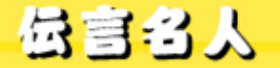

# 4-4. フォルダ位置の設定 (2/2)

本ソフトを設置したフォルダが「/web/cgi-bin/dengon/」フォルダとすると、管理画面のメインCGIファイルは「/web/cgi-bin/dengon/cgi/admin.cgi」にあり、ここから見た、新しいフォルダまでの相対パスを指定して、「変更」ボタンを押すことで、フォルダとその中に格納されているファイルが移動します。

先ほど「/cgi-data」フォルダを作成したので、そこに「ログファイル格納フォルダ」を移動する場合、移動先のフォルダ名を「dengon\_log」とすると、

移動前の位置 [/web/cgi-data/dengon/log] ↓ 移動後の位置 [/cgi-dta/dengon\_log/]

という移動を行なうので、新しいフォルダまでのパスは

# [../../../cgi-data/dengon\_log]

となります。

変更処理が正常に完了すると、変更前のログファイル格納フォルダ「/web/cgibin/dengon/log/」がなくなり、その中に入っていたフォルダやファイルはすべて「/cgidata/dengon\_log/」の中に移動します。

### (注意事項)

・移動先のフォルダはあらかじめ作成しておいた場合(dengon\_logフォルダをあらかじめ作っておいた場合)は、フォルダの中には何も入れないでください。万が一ファイル等が入っていた場合は、エラーとなり移動処理が行なえません。

・上記例の場合、[dengon\_log]フォルダは作成しておく必要はありませんが、[cgi-data]フォルダは事前に作成しておく必要があります。移動先のフォルダがない場合は移動処理が行なえません。

・現在のフォルダの中に新しいフォルダを作成して、そこに移動することは出来ません。

例) 移動前 /web/cgi-bin/dengon/log/ ↓ 移動後 /web/cgi-bin/dengon/log/new\_log/

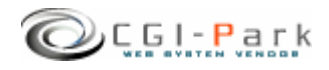

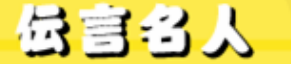

システム管理者マニュアル Ver1.1

4-5. 管理者アカウントの設定(1/2)

## ✓ 管理者アカウントについて

本ソフトでは、管理画面にアクセスする管理者を「システム管理者」と「ホームページ管理者」の二つの管理権限に分けて、管理しています。

### ▶ システム管理者

本ソフトを設置した方や、管理画面全般を管理する方で、本ソフトを実際に利用することが出来るように、設置するホームページに合わせた調整を行なったり、製品の バージョンアップを行なったりと、管理画面に対してすべてのアクセス権限を持っている管理者です。

#### ▶ ホームページ管理者

本ソフトを設置した後に実際に管理画面を利用する方で、管理者アカウントの作成 や、フォルダの移動といった設定作業を行なわず、通常の業務のみを行なう管理者 となります。

ホームページ管理者には一部の管理メニューのみが表示され、設定関係のメニューは表示されなくなり、すっきりとした管理画面になります。

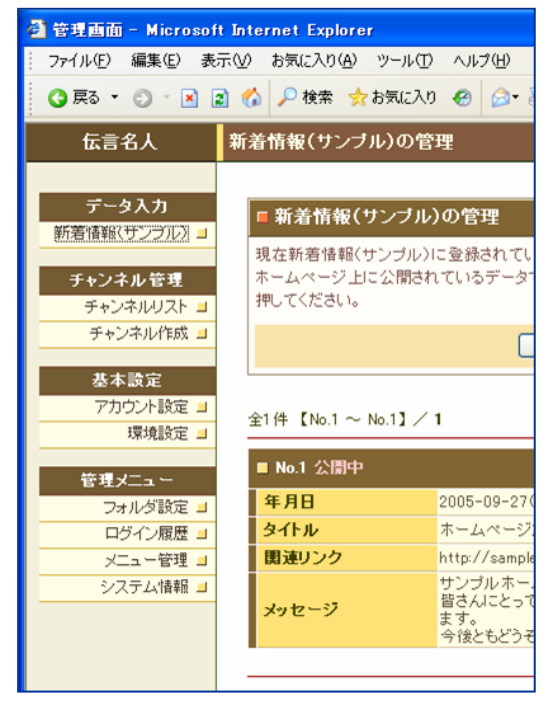

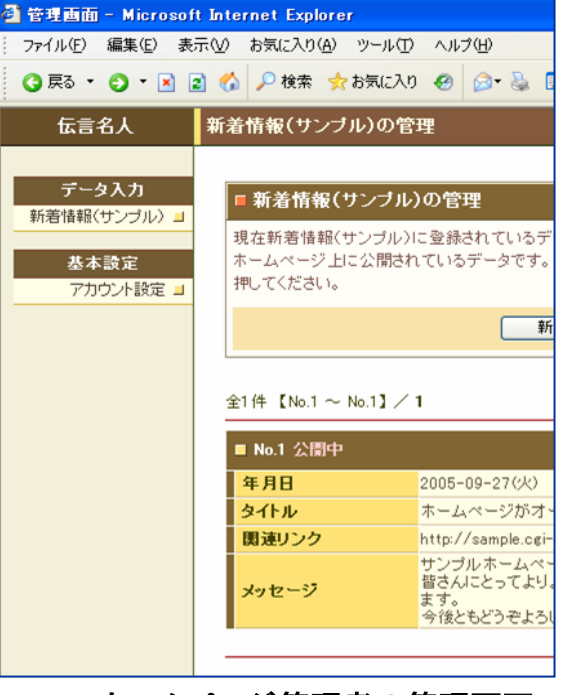

システム管理者の管理画面

ホームページ管理者の管理画面

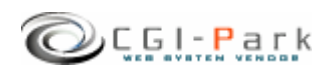

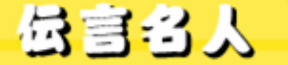

システム管理者マニュアル Ver1.1

# 4-5. 管理者アカウントの設定(2/2)

#### ✓ 管理者アカウントを作成する

管理者アカウントの新規作成を行なうことができるのは、「システム管理者」のみとなります。 もし、「ホームページ管理者」でログインしている場合は、システム管理者としてログインし なおしてください。

まず、管理メニューより「アカウント設定」をクリックしてください。

管理画面に登録されている管理者アカウントの一覧が表示されます。

新たに管理者アカウントを追加する場合は、「アカウントの新規作成」ボタンをクリックしてください。

管理者アカウントの登録フォームが現れるので、必要事項を記入して、「登録」ボタンを押してください。

これで、新しい管理者アカウントの登録が完了です。

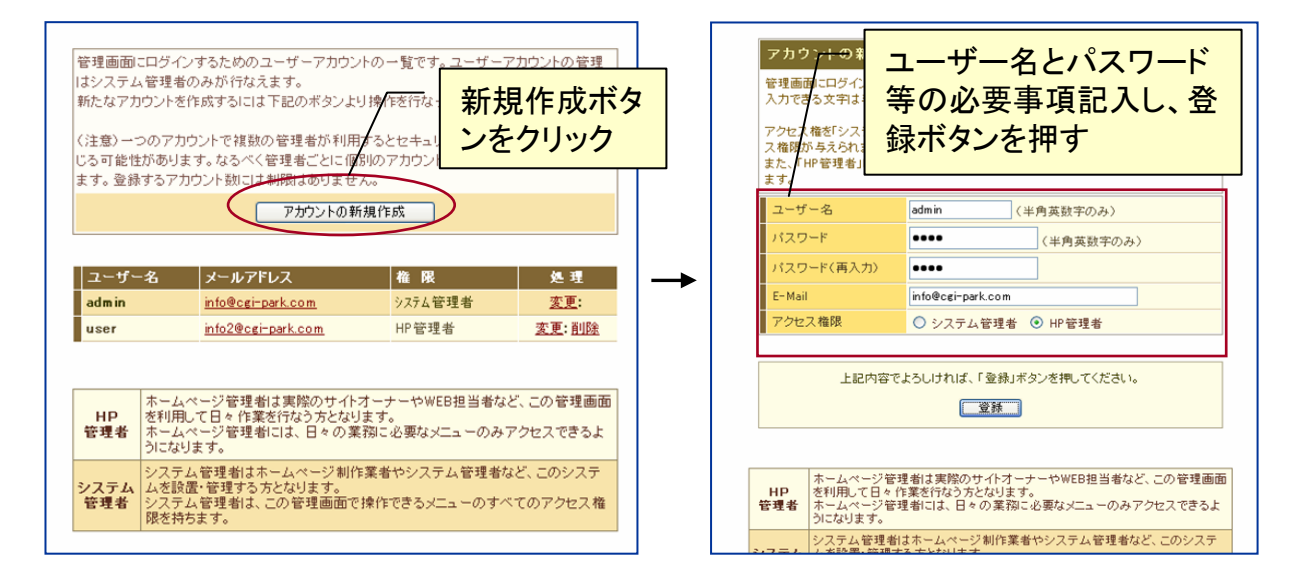

#### ユーザー名

半角英数字で入力してください。ユーザー名は、一度登録すると変更することは出来ませんので、ご注意ください。

#### パスワード

半角英数字で入力してください。入力されたパスワードは暗号化されて保存されるため、 パスワードを紛失してしまっても確認することが出来ません。

#### E-mail

管理者のメールアドレスの登録は、必須項目となっています。必ず入力してください。 管理者メールアドレスはシステムに異常が見つかった際の緊急連絡用に利用する場合が あります。

#### アクセス権限

「システム管理者」または、「HP管理者」のどちらの権限でアカウントを作成するか選択してください。

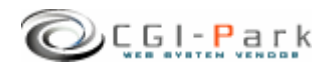

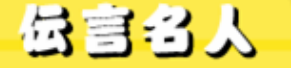

# 5. チャンネルの作成 5-1. チャンネルを作成する(1/2)

本ソフトで管理する「新着情報」や「トピックス」といった更新箇所は、チャンネルとして管理 されます。チャンネルは必要に応じて複数作成することが出来ます。(チャンネルの数に制 限はありません)

図1は登録されているチャンネルの一覧です。各チャンネルでは、それぞれ「基本設定」 「入力フォーム」「HTML編集」「削除」という設定項目があり、チャンネルごとに細かな設定 が行なえます。

### ✓ チャンネルの新規作成

管理メニューより「チャンネル作成」をクリックします。 図2のように設定画面が現れますので、各

項目に必要事項を入力してください。

### > チャンネル名

チャンネル名には「新着情報」や「トピック ス」といった利用目的に合わせた分かりや すい名前を付けてください。

### ▶ 表示スタイルの設定

入力したデータをホームページ上に表示 する上での表示スタイルの設定を行ないま す。

たとえば登録したデータの日付順で最新 のものから3件表示したいとすると、表示順 は[日付順] [降順]を選択し、表示件数に [3]を入力します。

すべての入力データを表示させたい場合 は、表示件数の欄には何も入力しないでく ださい。

日付の表示方法は利用状況に応じて12種類の中から選べます。

|                            |   |                                                               | •                                                                                           |                                      |                                      | >                                       | > nomePage                          | >> Logou        |
|----------------------------|---|---------------------------------------------------------------|---------------------------------------------------------------------------------------------|--------------------------------------|--------------------------------------|-----------------------------------------|-------------------------------------|-----------------|
| 程<br>ユ<br>ス<br>リ<br>コ<br>コ |   | 現在登録され<br>【基本設定】】<br>【入力フォー』<br>【HTML編集】<br>【削除】登録さ<br>で、十分注意 | ているチャンネルです。<br>入力されたデータの表示す<br>ムJテータの入力を行なう<br>1入力したデータを表示す<br>いているチャンネルの削<br>してから作業を行なってく」 | 5法等の設定<br>際に使用する<br>るためのデサ<br>除を行ないま | Eが行なえま<br>5フォームの<br>インテンプし<br>(す。一度削 | す。<br>項目設定等を行れ<br>ノートの登録を行れ<br>除すると元には見 | ロートロート<br>ないます。<br>ないます。<br>気せなくなりま | <b>デ E5</b> g00 |
| 兄 」                        |   |                                                               |                                                                                             |                                      |                                      |                                         |                                     |                 |
|                            |   | >> <u>新規登録</u>                                                |                                                                                             |                                      |                                      |                                         |                                     |                 |
|                            |   | チャンネル                                                         | チャンネル名                                                                                      | ログ件数                                 | 基本設定                                 | 入力フォーム                                  | HTML編集                              | 削除              |
| Ł                          |   | Ch01                                                          | 新着情報                                                                                        | 3件                                   | 基本設定                                 | <u>入力フォーム</u>                           | <u>HTML編集</u>                       | 前旧余             |
| L 1,                       | - | Ch02                                                          | トピックス                                                                                       | 0件                                   | 基本設定                                 | 入力フォーム                                  | <u>HTML編集</u>                       | 削除              |
| 0% <b>_</b>                |   | Ch03                                                          | コンテンツ                                                                                       | 0件                                   | 基本設定                                 | 入力フォーム                                  | <u>HTML編集</u>                       | 削除              |
|                            |   | Ch04                                                          | 店主からの一言                                                                                     | 0件                                   | 基本設定                                 | 入力フォーム                                  | <u>HTML編集</u>                       | 前版              |
| 定 🗆                        |   | Ch05                                                          | 配送状況                                                                                        | 0件                                   | 基本設定                                 | 入力フォーム                                  | <u>HTML編集</u>                       | 前北除             |
| 定」                         |   | Ch06                                                          | おすすめ商品                                                                                      | 1件                                   | 基本設定                                 | 入力フォーム                                  | <u>HTML編集</u>                       | 前北部             |
|                            |   | Ch07                                                          | ショッピングQ&A                                                                                   | 0件                                   | 基本設定                                 | 入力フォーム                                  | <u>HTML編集</u>                       | 前時              |
| 定 🔳                        |   |                                                               |                                                                                             |                                      |                                      |                                         |                                     |                 |
| 歴 ⊒                        | ] |                                                               |                                                                                             |                                      |                                      |                                         |                                     |                 |
| 理 🔳                        |   |                                                               | チャンネルの登録                                                                                    | 除・削除・変」<br>リックしてメ                    | 更等の作業?<br>ニューを更新                     | を行なったら、<br>iしてください。                     |                                     |                 |
| 1 日本                       |   |                                                               |                                                                                             |                                      | m XC                                 |                                         |                                     |                 |
| *± _                       |   |                                                               |                                                                                             |                                      | .85.871                              |                                         |                                     |                 |
|                            |   |                                                               |                                                                                             |                                      |                                      |                                         |                                     |                 |

図1:チャンネル一覧

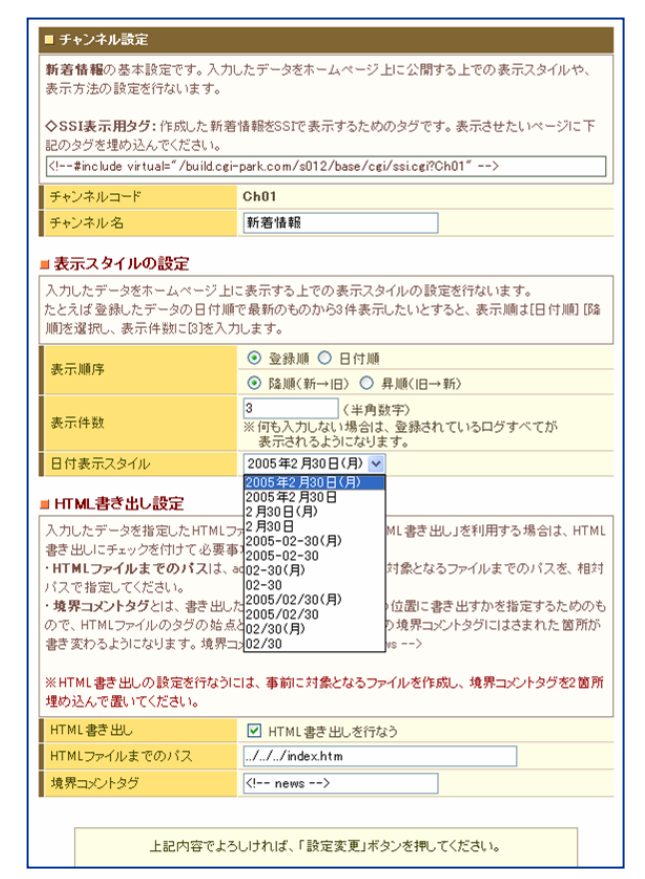

図2:チャンネルの新規作成

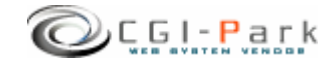

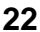

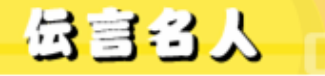

# 5. チャンネルの作成 5-1. チャンネルを作成する(2/2)

## ✓ HTML書き出し設定

入力したデータを指定したHTMLファイルに直接書き込む「HTML書き出し」を利用する場合は、HTML書き出しにチェックを付けてください。

・HTMLファイルまでのパスは、admin.cgiから見た書き出し対象となるファイルまでのパスで、 相対パスで指定してください。

例) admin.cgiの位置が下記の場合 http://www.cgi-sample.com/cgi-bin/dengon/cgi/admin.cgi 書き出し先のHTMLファイルが http://www.cgi-sample.com /index.html とすると、HTMLファイルまでのパスは ../../..index.html となります。

・境界コメントタグとは、書き出したいHTMLファイル内のどの位置に書き出すかを指定するためのもので、HTMLファイルのタグの始点と終点に入れることで、その境界コメントタグにはさまれた箇所が書き変わるようになります。 境界コメントタグの一例:<!-- news -->

※HTML書き出しの設定を行なうには、事前に対象となるファイルを作成し、境界コメントタグを2箇所埋め込んで置いてください。

また、Other権限で動作するサーバの場合は、書き出し先のHTMLファイルのパーミッションを必ず606に変更しておいてください。

| <b>本ソフトで更新したい</b> 箇所<br>(新着情報) |  | 新着情報<br>期間保定「雪だるま」販売終了のお知らせ<br>限定発売の「雪だるま」は本日を持ちまして、販売を終了いたします。ありがとうございまし<br>た。 |
|--------------------------------|--|---------------------------------------------------------------------------------|
| news                           |  | 2005-02-27(日)<br>期間限定「音だるま」販売のお知らせ<br>本日より新商品を販売します!                            |
| <pre></pre>                    |  | 2005-02-01 (火)<br>                                                              |
|                                |  |                                                                                 |

 3‴ width | n="100%"> || 〈TD width="85"〉 2005-10-05〉/ 書き出し 〈TD>〈A href="http://sample.cgi- 〈/TR> 〈/TABLE〉 | を行 トタク | なう始点と終点にこのよう |
| ```  ``` | えを | 行ないます。 |
| <1D> |
  
  
 et="\_br | ank>ホームヘーンかオーソンしました。 |  
新着情報部分のHTMLタグ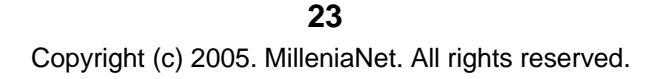

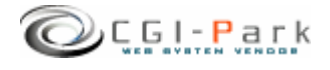

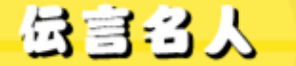

CGI-Park てんごんめいじん

# 5. チャンネルの作成 5-2. 入力フォームの設定

### システム管理者マニュアル Ver1.1

- ✓ チャンネルに情報を入力するための入力フォームの作成を行ないます。
   入力フォームは利用する目的に応じて自由に作成することが出来ます。
   入力フォームは最大で7項目用意できますが、1項目目の日付入力フォームは必須項目のため、省略することは出来ません。
  - ▶ フォーム名称

「タイトル」や「本文」といった入力項目の名称を設定します。

- フォームの種類 使用するフォームの種類を選択してください。
   選択できる種類は「一行テキスト」「複数行テキスト」「URL入力フォーム」の3種類です。
   ※入力フォームの種類で「URL入力フォーム」は1箇所しか利用できません。
- ▶ 補足説明

入力の際の注意事項等を記入してください。

| 新<br>方を<br>た<br>フォ<br>・<br>フォ<br>、<br>入<br>、<br>、<br>入 | は特報の入力の際必要な入力項目<br>付けて必要事項を設定してください<br>トーム名称は「タイトル」や「本文<br>トームの種類は使用するフォーム<br>足説明は入力の際の注意事項領<br>、カフォームの種類で「URL入力フ | 目を設定します。利用したい<br>い。<br>」といった入力項目の名称<br>ムの種類を選択してください。<br>等を記入してください。<br><sup>1</sup> オーム」Iは1箇所しか利用 <sup>-</sup> | スカフォームの使用欄にチェッ<br>を設定します。<br>。<br>できません。 |                            |
|--------------------------------------------------------|----------------------------------------------------------------------------------------------------|----------------------------------------------------------------------------------------------------|------------------------------------------|----------------------------|
| ŧ用                                                     | フォーム名称                                                                                                    | フォームの種類                                                                                                    | 補足説明                                     | 設定した内容                     |
|                                                        | 年月日(必須)                                                                                                    | 日付入力フォーム                                                                                                    |                                          | はこのように反                    |
| ✓                                                      | タイトル                                                                                                    | 一行テキスト 💌                                                                                                    | < >                                      | │ └──── │ 映されます。           |
| ✓                                                      | 関連リンク                                                                                                    | URL入力フォーム 💌                                                                                                    | 新著情報に関連したURL 🔷<br>を入力してください。 🗸           |                            |
| ✓                                                      | メッセージ                                                                                                    | 複数行テキスト 🔽                                                                                                    |                                          |                            |
|                                                        |                                                                                                    | 一行テキスト 💌                                                                                                    | ■ 新着 (「報の登録                              |                            |
|                                                        |                                                                                                    | 一行テキスト 💌                                                                                                    | 年月日 2005                                 | ✔ 年 11 ✔ 月 12 ▼ 日          |
|                                                        |                                                                                                    | 一行テキスト 💌                                                                                                    | タイトル 周速リンク                               |                            |
| [                                                      | トロ内変でたるいた                                                                                                    | わげ「設定変重」ボタンを                                                                                                    | 新著情                                      | 報に関連したURLを入力してください。        |
|                                                        | Ter 19 (\$ 200)                                                                                                   | 設定変更                                                                                                    | メッセージ                                    |                            |
| 使チぐ                                                    | 5用しない項目は<br>エックをはずして<br>ださい。                                                                                      |                                                                                                    | 上記内容でよ                                   | べろしければ、「登録」ボタンを押してください。 登録 |

24 Copyright (c) 2005. MilleniaNet. All rights reserved.

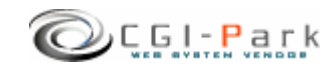

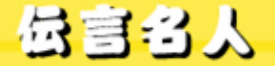

CGI-Park てんごんめいじん

システム管理者マニュアル Ver1.1

5. チャンネルの作成
 5-3. デザインテンプレートの設定(1/2)

✓ デザインテンプレートとは、入力した内容をホームページ上に表示するためのHTMLデータで、普段使用しているHTML編集ソフトで作成することが出来ます。

入力されたデータは下記の変換キーを利用することで、自由に配置できます。 たとえば「タイトル」の入力欄の変換キーが「#title#」とするとテンプレート内に 「#title#」を入れると、そこが入力された内容に置き換わります。

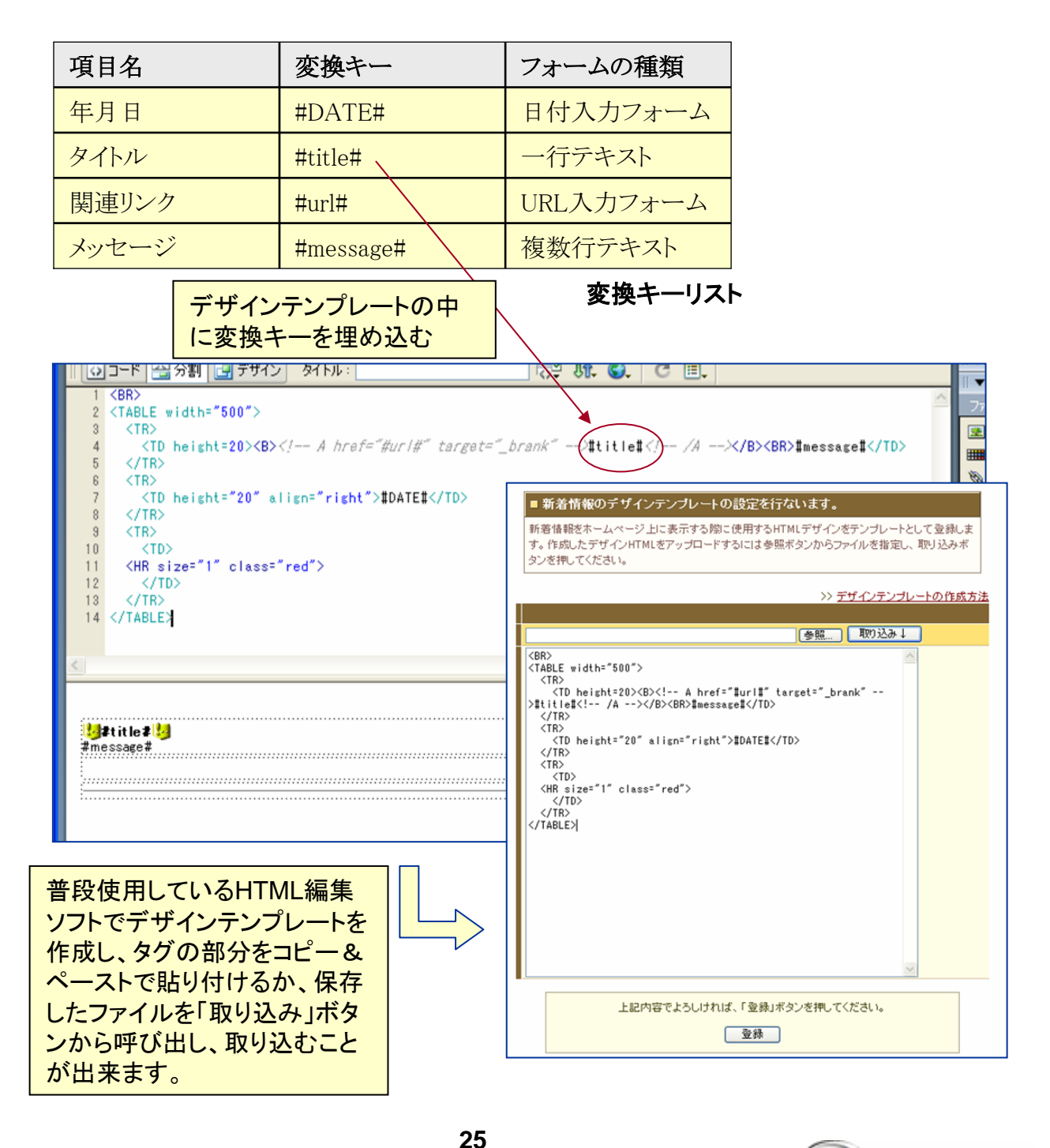

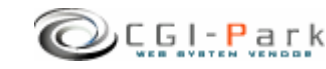

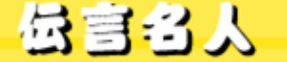

CGI-Park ぐんごんめいじん

# 5. チャンネルの作成 5-3. デザインテンプレートの設定(2/2)

システム管理者マニュアル Ver1.1

✓ フォームの種類がURL入力フォームの場合の注意事項 フォームの種類でURL入力フォームとなっている項目は、変換キーが#url#と すると、デザインテンプレートは下記のように作成します。

**例1** リンクを文章や画像の任意の場所に作成したい場合は、通常のAタグを コメントアウトした形で作成します。

<!-- A href="#url#" target="\_brank" -->関連ページ<!-- /A -->

この場合、URLが入力された場合のみ「関連ページ」という部分にリンクが張られ、入力されなかった場合は、リンクがない状態になります。

例2 URLのみ表示させたい場合は、下記のようになります。

- 1. 関連ページ:#url#
- 2. 関連ページ: <A href="#url#" target="\_brank" >#url#</A>

2のようにした場合、URLが入力されるとURLにリンクが付いた形になりますが、 入力されなかった場合は、下記のようになり、表示の上では何も無くなります。

2. 関連ページ: <A href="" target="\_brank" ></A>

✓ デザインテンプレートに画像が含まれる場合の注意事項

デザインテンプレートに画像が含まれる場合、画像までのパスの記述方法に注意してください。

相対パスで記述する場合は、管理画面から見たパスではなく表示される場所から見たパスになります。

リンクエラーを防止する上でも、なるべく絶対パスで記述することをおすすめします。

相対パス記入例:<IMG src="../img/img.gif">

絶対パス記入例:<IMG src="/img/img.gif">

絶対パス記入例:<IMG src="http://www.cgi-park.com/img/img.gif">

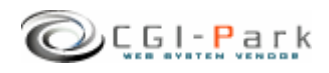

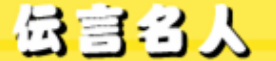

# 6. その他の技術情報

#### システム管理者マニュアル Ver1.1

6-1. 管理画面へのログイン履歴

### ✓ 管理画面へのアクセス履歴を確認する

本ソフトでは、管理画面へのアクセス履歴をすべて保存しています。記録す る項目は、「アクセス履歴」「ログイン履歴」「ログアウト履歴」で、すべての項目 に対して、「日時」「ログインユーザー名」「アクセス元ホスト情報」などが記録さ れます。

### ▶ アクセス履歴

管理画面へ一度ログインするとデフォルトでは、10日間クッキーが保存され、ログインを行なわなくても、管理画面にアクセスできるようになります。 そのようにクッキーを利用してログインした管理者の履歴を、前回のアクセス日時から6時間以上経過した場合、新たなアクセスとして記録されます。

#### ▶ ログイン履歴

管理画面にユーザー名とパスワードを使ってログインした場合、ログイン履歴として 記録されます。

ログイン履歴は、どのユーザーがログインしたか、また、ログインは成功したか失敗したかが記録されます。

たとえば、登録されていないユーザー名で何度もログインを行なって失敗している 形跡があると、悪意のある第三者が不正にログインを行なおうとしている痕跡かもし れません。

▶ ログアウト履歴

管理画面からログアウトを行なった、ユーザーと日時、ホスト名が記録されます。

| 🕘 管理画面 - Microsoft I | Internet Explorer   |          |              |                            |           |
|----------------------|---------------------|----------|--------------|----------------------------|-----------|
| ファイル(E) 編集(E) 表示(    | (⊻) お気に入り(A) ツール(   | D ヘルプ(円) |              |                            |           |
| 🔇 戻る 🔹 🕥 🖂 🔳         | 🚷 🔎 検索 , お気に入       | n 😣 🗞- 🖗 | ) 🖻 • 🗖 🕸    |                            |           |
| 伝言名人                 | ログイン履歴              |          |              | >> HomePage                | >> Logout |
| データ入力                |                     | アクセス記録   | ログイン記録       | ログアウト記録                    |           |
| 新着情報(サンプル) コ         | 全13件【No.1 ~ No.13   | 1/1      |              |                            |           |
| チャンネル管理              | 日時                  | ユーザー名    | ステータス        | オスト名                       |           |
| チャンネルリスト 🔳           | 2005-09-21 14:31:25 | suda     | アクセス         | 192.168.1.150              |           |
| チャンネル作成 🔳            | 2005-09-21 00:56:00 | suda     | アクセス         | 192.168.1.150              |           |
| ****                 | 2005-09-14 22:23:09 | suda     | アクセス         | MILLENIA-SGI               |           |
| 本本該正<br>(大和1)(小説完    | 2005-03-11 22:46:58 | admin    | アクセス         | 150.1.168.192.in-addr.arpa |           |
| 環境設定                 | 2005-03-05 21:08:15 | admin    | アクセス         | 150.1.168.192.in-addr.arpa |           |
|                      | 2005-03-05 21:08:13 | admin    | アクセス         | 150.1.168.192.in-addr.arpa |           |
| 管理メニュー               | 2005-03-05 21:08:12 | admin    | アクセス         | 150.1.168.192.in-addr.arpa |           |
| フォルダ設定 🔳             | 2005-02-15 18:06:25 | admin    | アクセス         | MILLENIA-NOTE              |           |
| ログイン履歴 国             | 2005-02-15 12:59:48 | admin    | アクセス         | MILLENIA-SGI               |           |
| メニュー管理 ヨ             | 2005-02-08 14:30:51 | admin    | アクセス         | MILLENIA-SGI               |           |
|                      | 2005-02-03 22:06:08 | admin    | アクセス         | MILLENIA-NOTE              |           |
|                      | 2005-01-19 14:32:58 |          | アクセス         | MILLENIA-SGI               |           |
|                      | 2005-01-19 14:32:44 |          | アクセス         | MILLENIA-SGI               |           |
|                      |                     |          |              |                            |           |
|                      |                     |          |              |                            |           |
|                      |                     |          |              |                            |           |
| _                    |                     |          |              |                            |           |
|                      |                     |          | - CGI-Park - |                            |           |
| é                    |                     |          |              | 💙 インターネッ                   | <u>بن</u> |

ログイン履歴照会画面

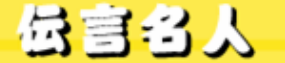

CGI-Park ぐんごんめいじん

# 6. その他の技術情報

システム管理者マニュアル Ver1.1

# 6-2. 管理メニューの設定

✓ 管理画面のメニューアクセス権限を設定する

管理画面の左側メニューのアクセス権限設定が行なえます。 システム管理者向けのメニューなのか、ホームページ管理者向けのメニュー なのかを切り替えます。 通常は特に変更する必要はありませんが、システム管理者向けのメニューを ホームページ管理者でもアクセスできるようにしたり、逆にホームページ管理 者向けのメニューをシステム管理者専用のメニューに変更したりする際に、こ こで設定を行ないます。

管理メニューのアクセス権限を変更する場合は、チェックボックスのチェックを 変更して、「アクセス権限の変更」ボタンをクリックしてください。

メニューをシステム管理者権限にして、ホームページ管理者にはアクセスできないようにするには、アクセス権限のチェックボックスにチェックを付けてください。

| ファイル(E) 編集(E) 表示(   | ∑) お気に入り( <u>A</u> ) ツ−    | ・ル① ヘルプ(H)                               |                    |
|---------------------|----------------------------|------------------------------------------|--------------------|
| 3 戻る 🔹 🕥 🕤 💌 🙎      | 🐔 🔎 検索 📩 お気                | に入り 🤣 🖾 - 🌺 🔄 - 🗔 🤹                      |                    |
| 伝言名人 >              | <ニュー管理(システ.                | ム管理者専用メニュー)                              | >> HomePage >> Log |
|                     |                            |                                          |                    |
| データ入力               | 管理画面の左側メニ                  | ューの設定が行なえます。                             |                    |
|                     | 管理メニューのアクセ<br>限の変更   ボタンをク | 2ス権限を変更する場合は、チェックボックスのチェック<br>リックしてください。 | 7を変更して、「アクセス権      |
| チャンネル管理             | メニューをシステム管                 | 理者権限にして、ホームページ管理者にはアクセス                  | できないようにするには、       |
| チャンネルリスト 」          | アクセス権限のチェッ                 | クボックスにチェックを付けてください。                      |                    |
|                     |                            |                                          |                    |
| 基本設定                | - <b>ב</b> א               | リンク先                                     | アクセス権限             |
| アカウント設定 コ<br>環境設定 コ | チャンネル管理                    |                                          | ✓ システム管理者          |
|                     | チャンネルリスト                   | admin.cgi?html=channel                   | ☑ システム管理者          |
| 管理メニュー              | チャンネル作成                    | admin.cgi?html=channel&action=new        | ▶ システム管理者          |
| フォルタ設定 」            | 基本設定                       |                                          | 🔲 システム管理者          |
|                     | アカウント設定                    | admin.cgi?html=account                   | 🔲 システム管理者          |
| システム情報 🔳            | 環境設定                       | admin.cgi?html=conf                      | ✓ システム管理者          |
|                     | 管理メニュー                     |                                          | ✓ システム管理者          |
|                     | フォルダ設定                     | admin.cgi?html=folder                    | ✓ システム管理者          |
|                     | ログイン履歴                     | admin.cgi?html=login&action=check        | ✓ システム管理者          |
|                     | メニュー管理                     | admin.cgi?html=menu&action=setup         | ✓ システム管理者          |
|                     | システム情報                     | admin.cgi?html=admin&action=show_license | ☑ システム管理者          |
|                     |                            | アウセス権限の変更                                |                    |
| ページがまテキわもした         |                            |                                          | A / カーネット          |

メニュー設定画面

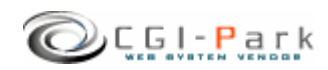

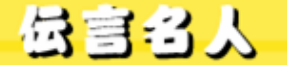

CGI-Park てんごんめいじん

6. その他の技術情報

システム管理者マニュアル Ver1.1

6-3. 本ソフトのライセンス情報について

管理メニューの「システム情報」を選択すると、本ソフトに登録しているライセンス情報や商品のバージョン情報が確認できます。

また、CGI-Parkの商品データベースにアクセスし、最新のアップデートファイルが公開されていないか、確認します。もし、最新のアップデートファイルが公開されていれば、アップデート情報の欄に「最新のアップデートファイルが公開されています」といったメッセージが表示され、アップデートファイルが公開されているページのリンクが表示されます。

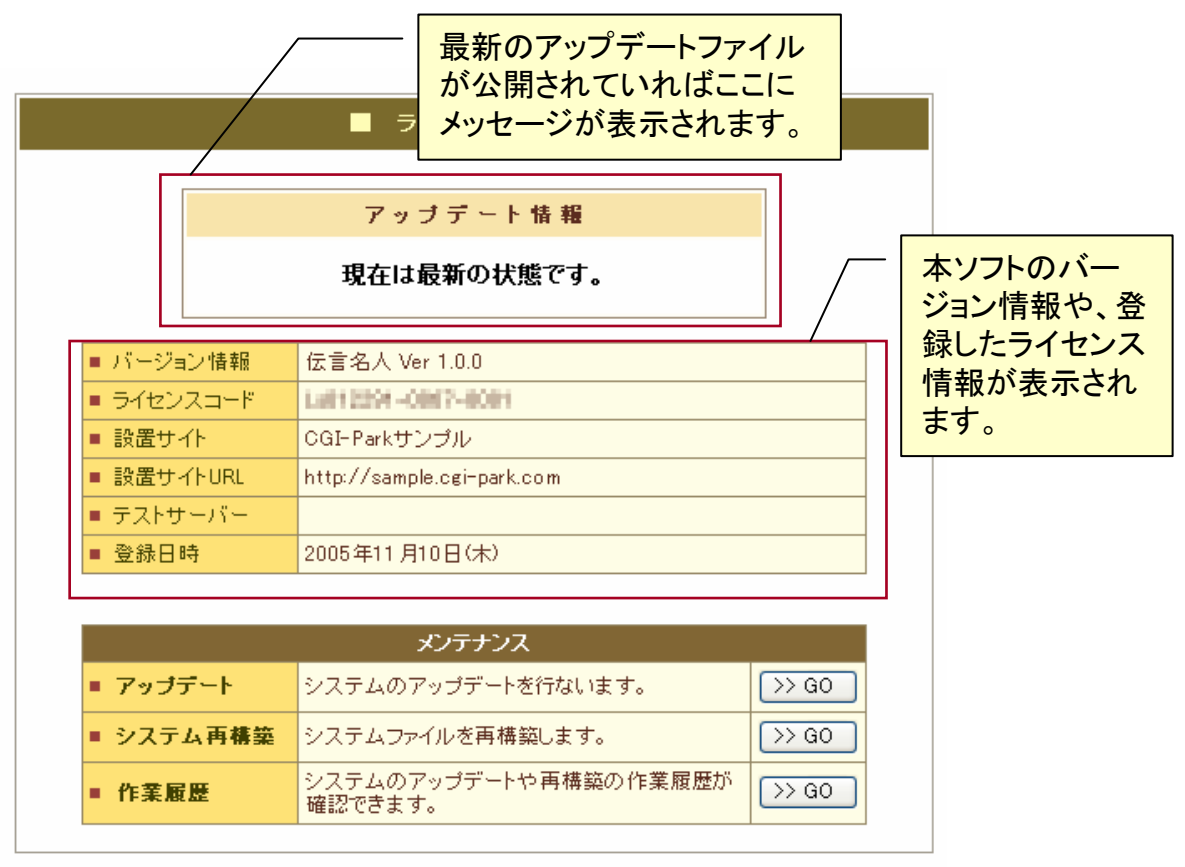

システム情報

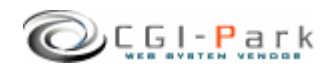

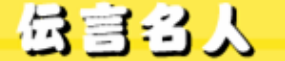

### 6. その他の技術情報

システム管理者マニュアル Ver1.1

# 6-4. システムのアップデート (1/2)

# ✓ アップデートについて CGI-Parkのホームページより最新版のアップデートファイルを入手したら、管 理メニューの「システム情報」より、アップデート作業を行なうことが出来ます。 アップデートファイルは、必ず現在利用している製品のバージョンに対応した ものを入手してください。

アップデートファイルが複数公開されている場合は、一番古いものから順に 当てていってください。順番を間違えると正しくアップデートが行なわれませ ん。

# ✓ アップデートファイルの種類

アップデートファイルには2種類あり、一つはプログラムファイルや設定ファイルを新しいものにおきかえるというもので、もう一つは実行ファイルが含まれており、アップデートを実行するとプログラムが起動し、システム内の情報を書き換えるタイプのものです。アップデートファイル内に「exe.pl」が含まれている場合は、後者の実行ファイル入りのアップデートファイルとなります。

### ✓ 注意事項

・本ソフトは、基本的には改造不可としていますが、もし、何らかの改造を加えた場合は、アップデートを行なうことで、改造を施したファイルが最新のファイルに上書きされ、元に戻ってしまう可能性があります。 独自に改造を行なっている場合は、アップデートは行わないでください。

・アップデート処理は、設置しているサーバの環境により正しく行えない場合もあるかもしれません。万が一のトラブルに備え、事前にログファイル等をバックアップしてからアップデートを行なうことをおすすめします。 万が一アップデートにより、システムが破損してしまった場合でも、当社では一切責任を負いかねますので、アップデートを実施する際は、バックアップをとった上で自己の責任において実施してください。

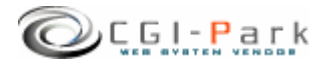

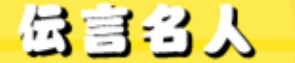

CGI-Park てんごんめいじん

6. その他の技術情報

システム管理者マニュアル Ver1.1

6-4. システムのアップデート (2/2)

- ✓ アップデートの開始
  - 1. 管理メニューの「システム情報」を選択し、「アップデート」という項目のボタンをクリックします。
  - 「参照」ボタンをクリックし、CGI-Parkホームページより入手したアップデートファイル (拡張子が.cpmとなっているファイル)を選択し、「開く」ボタンを押してください。(図 1)
  - ファイルを選択したら「確認」ボタンをクリックしてください。誤ったアップデートファイルを選択したら、エラーメッセージが表示されます。正しいファイルを選択しなおしてください。
     正しいアップデートファイルを選択したら、アップデート内容の説明や、更新対象のファイル等の情報が確認できます。(図2)
  - 4. アップデート情報を確認し、内容に問題がなければ「アップデート実行」ボタンを押 してください。アップデートが実行され、システムの更新が開始されます。
  - 5. アップデート処理が終了すると、アップデートの完了画面が表示されます。これで アップデート処理は正常に終了しました。

| 管理商品 - Microsoft Internet Explorer                                                                                                    |                                                                                                    |
|----------------------------------------------------------------------------------------------------|----------------------------------------------------------------------------------------------------|
| ファイル(E) 編集(E) 表示(M) お気に入り(A) ツール(D) ヘルブ(B) 🦓                                                                                                    | フログラム首種                                                                                                    |
| ③ 戻る · ③ · ≥ ② 小 検索 ☆ お気に入り ④ ◎ · 🍇 🗟 · 🖵 🎕                                                                                                    | <mark>ブログラム名</mark> 伝言名人 Ver 1.0.0                                                                                                    |
| アドレス型 🍓 http://www.cgi-park.com/cgi-bin/dengon/index.html 💌 🔁 移動                                                                                                    | <b>最終更新日</b> 2005.09.26                                                                                                    |
| 伝言名人 アップデート 、 HomePage 、 Logoz                                                                                                    |                                                                                                    |
| データ入力     システムのアップデートを付ないます。       1     システムのデップデートを付ないます。       2     システムの含量       2     シンステムの含量       2     シンステムの含量       2     シンステムの含量       2     シンステムの含量       2     シンステムの含量       2     シンステムの含量       2     シンステムの含量       2     シンステムのシンテントングイム       3     シンステムのシンテンデートファイルを差積の、てくたさい       2     シンスティートファイルを差積の、てくたさい       3     アンプデートファイルを差積の、てくたさい       3     アンプデートファイルを差積の、てくたさい       3     アンプデートファイルを差積の、てくたさい       3     アンプデートファイルを差積の、てくたさい       3     アンプデートファイルを差積の、てくたさい       3     アンプデートファイルを差積の、てくたさい       3     アンプデートファイルを差積の、「などの、       3     アンプデートファイルを差積の、「などの、       3     アンプデートを行なう見のの注意を消してい       3     アンプリント       3     アンプリント       3     アンプリント       3     アンプリント       3     アンプリント       3     アンプリント       3     アンプリント       3     アンプリント       3     アンプリント       3     アンプリント       3     アンプリント       3     アンプリント       3     アンプリント       3     アンプリント       3     < | ·/admin.cgi<br>//ssicgi<br>/html/account.htm<br>/html/admin.htm<br>/html/conf.htm<br>/html/conf.htm<br>/html/og.htm<br>/html/log.htm<br>/html/log.htm<br>/html/log.htm<br>/html/log.htm<br>/html/main.htm<br>/html/menu.htm<br>/html/menu.htm<br>/lib/account.pl<br>/lib/costyle.css<br>/lib/action.pl<br>/lib/cler.pl<br>/lib/cler.pl<br>/lib/logr.pl<br>/lib/logr.pl<br>/lib/logr.pl<br>/lib/logr.pl |
| アナイル名位                                                                                                    | 上記対象ファイルをすべて最新のものに書き換えます。<br>もし上記のファイルを独自に修正している場合は、その修正内容はすべて失われてしまいま<br>す。その場合、アップデートは実行しないでください。                                                                                                    |

図1:アップデートファイルの選択

✓ アップデート履歴の確認

アップデートを行なった日時や処理内容が履歴として保存されます。 「システム情報」ページの作業履歴の項目のボタンをクリックすると今まで行 なったアップデート作業等が表示されます。

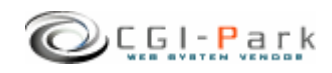

図2:アップデートファイルの確認

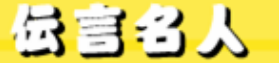

6. その他の技術情報 6-5. システムの再構築

### システム管理者マニュアル Ver1.1

### ✓ システムの再構築について

プログラムファイルやHTMLデザインファイル等が万が一破損して正しく処理 が行えなくなってしまった場合、最後にアップデートを行ったときの状態にシ ステムを復元することが出来ます。

### ✓ 再構築を実行するうえでの注意事項

・本ソフトは、基本的には改造不可としていますが、もし、何らかの改造を加えた場合は、再構築を行なうことで、改造を施したファイルが元のファイルに上書きされ、元に戻ってしまう可能性があります。

・再構築処理は、設置しているサーバの環境により正しく行えない場合もある かもしれません。万が一のトラブルに備え、事前にログファイル等をバックアッ プしてから再構築を行なうことをおすすめします。

万が一再構築により、システムが破損してしまった場合でも、当社では一切責任を負いかねますので、再構築を実施する際は、バックアップをとった上で自己の責任において実施してください。

### ✓ 再構築を実行する

- 管理メニューの「システム情報」を 選択し、システム再構築の項目の ボタンをクリックしてください。
- 再構築の確認画面が表示されます。(図1) 更新対象ファイルという項目で表示されているファイルが、再構築を実行するファイルの一覧です。 もしこの中に更新したくないファイルが含まれている場合は、再構築は行わないでください。再構築を行なうことで、初期状態に戻ってしまいます。
- 3. 更新ファイルを確認し、再構築を 行なってもよろしければ「再構築を 実行」ボタンをクリックしてください。 再構築の処理が開始されます。
- 処理が完了すると、再構築の完了 画面に切り替わります。これで、再 構築処理が正常に終了しました。

| 카마셔드노경                    |                                                                                                    |
|---------------------------|----------------------------------------------------------------------------------------------------|
| ノロンフム石                    | (公言)名人 Ver 1.0.0                                                                                                    |
| 更新対象ファイル                  | /damin.ogi<br>/scioci<br>./data/count.db<br>/data/cont.db<br>/data/com.db<br>/data/iorm.db<br>/data/iorm.db<br>/data/iorm.db<br>/data/iogin.db<br>/data/iogin.db<br>/data/iogin.db<br>/data/iogin.db<br>/data/iogin.db<br>/data/iogin.db<br>/data/iogin.db<br>/data/iogin.db<br>/data/iogin.db<br>/html/channel.htm<br>/html/channel.htm<br>/html/iogin.htm<br>/html/iogin.htm<br>/html/iogin.htm<br>/html/iogin.htm<br>/html/cgin.sub.pl<br>/lb/cgi-sub.pl<br>/lb/cgi-sub.pl<br>/lb/cgi-sub.pl<br>/lb/cgis.pl<br>/lb/iogin.pl<br>/lb/iogin.pl<br>/lb/iogin.pl<br>/lb/iogin.pl<br>/lb/iogin.pl |
| :記対象ファイルをす・<br>し上記のファイルを発 | 、<br>べて再構築します。<br>独自に修正している場合は、その修正内容はすべて失われてしまい                                                                                                    |

### 図1:再構築の確認画面

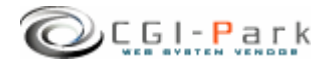